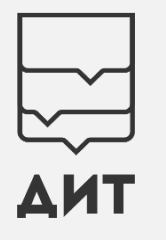

# Запись на обучение по программам профессиональной подготовки в рамках проекта «Профессиональное обучение без границ»

Инструкция

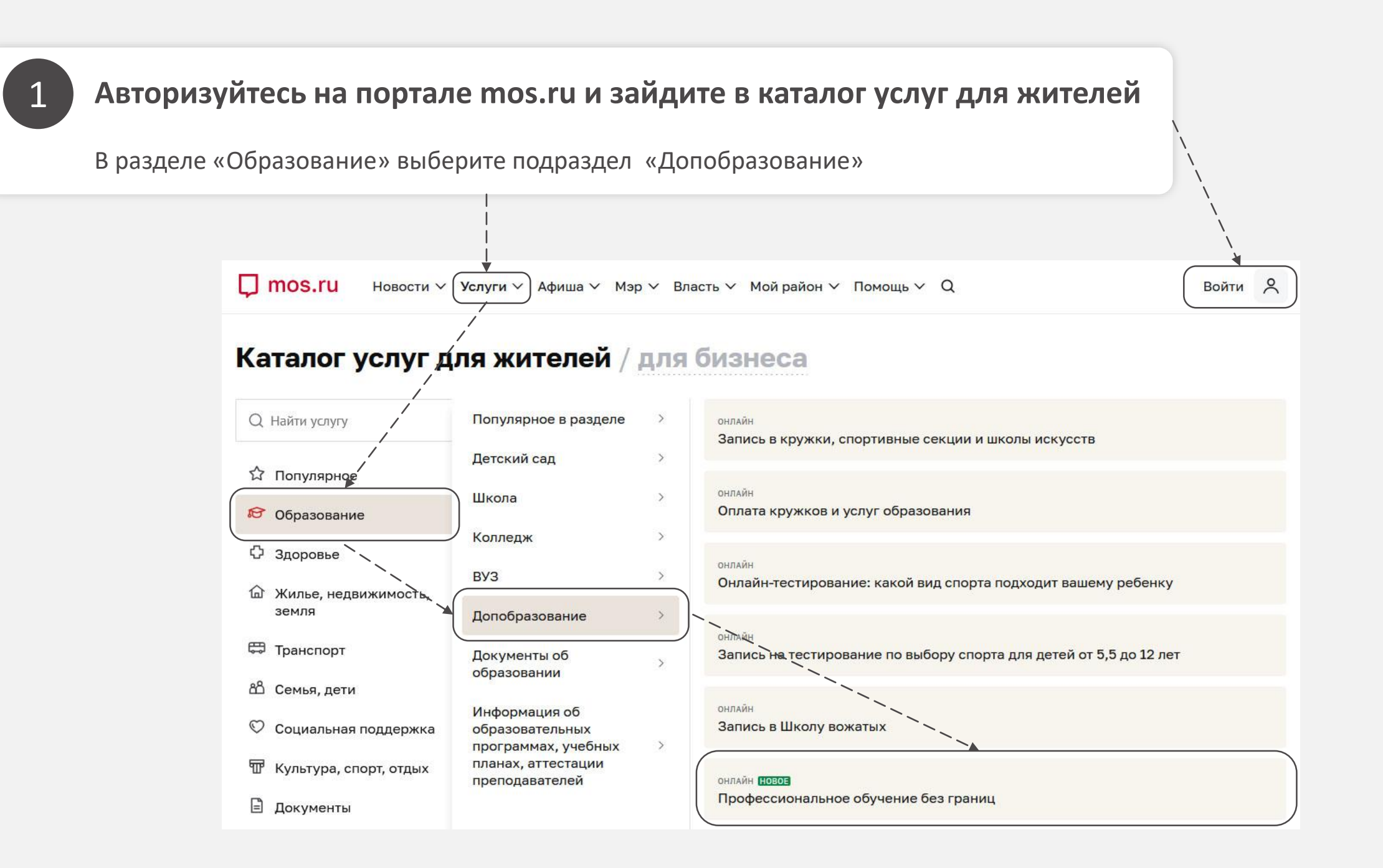

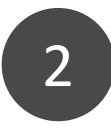

# Ознакомьтесь с информацией про услугу и нажмите кнопку «Получить услугу»

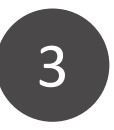

# Выберите «Новое заявление»

Оформление займет примерно 15 мин.

### Только для физических лиц

## Профессиональное обучение без границ

«Профессиональние обучение без границ» – это бесплатная подготовка по профессиям рабочих и служащих. Обучение проходит в образовательных организациях, подведомственных Департаменту образования и науки города Москвы.

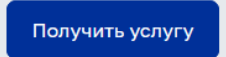

#### Срок предоставления

28 календарных дней <u>Подробнее</u>

Стоимость

Бесплатно

Прием и регистрация заявлений на обучение по программам профессиональной подготовки в рамках проекта «Профессиональное обучение без границ»

Запись на обучение доступна с 16 сентября до 13 октября текущего года для обучающихся 9-у классов.

Вы можете продолжить заполнение формы, используя ранее сохраненный черновик, или начать формление заявления заново.

Новое заявление

Использовать черновик

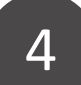

## Укажите сведения о заявителе

Сведения о заявителе автоматически будут заполнены из личного кабинета. Далее нажмите «Проверить доступность услуги». Убедитесь, что заявитель найден среди учащихся 9 классов. После проверки нажмите кнопку «Продолжить».

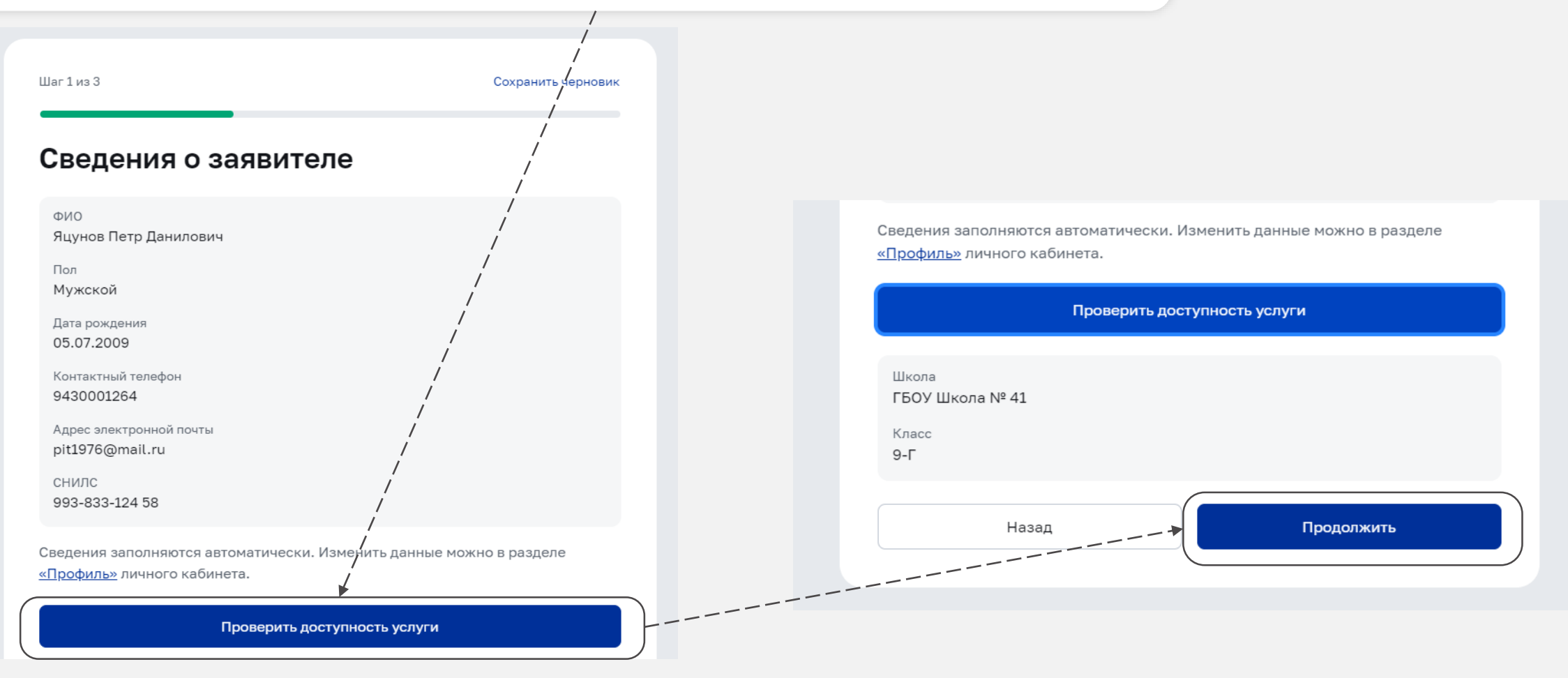

# Выберите отрасль, профессию, образовательное учреждение, адрес и расписание группы

Далее подтвердите свое согласие на обработку персональных данных и нажмите «Продолжить»

5

| Шаг 2 из 3 Сохранить черновик<br>Выбор отрасли и профессии             |                                                                                                    |
|------------------------------------------------------------------------|----------------------------------------------------------------------------------------------------|
| Отрасль                                                                |                                                                                                    |
| Ти                                                                     | Ознакомьтесь с текстом согласия на обработку собственных                                                                       |
| Профессия                                                              | иерсональных данных. Полный текст согласия доступен по <u>ссылке</u> .                                                         |
| Консультант в области развития цифровой грамотности населения (цифров  |                                                                                                    |
| ГБПОУ ПК № 18                                                          | Годтверждаю согласие на обработку моих персональных данных при<br>бучёнжи, по выбранной программе профессиональной подготовки. |
| Адрес проведения занятий                                               |                                                                                                    |
| город Москва, Митинская улица, дом 45, корпус 3 (Северо-Западный админ | Назад Продолжить                                                                                                    |
| Расписание группы                                                      |                                                                                                    |
| dfeffecadcc А. F чт: 15:00 - 16:00                                     |                                                                                                    |
| Расписание занятий                                                     |                                                                                                    |
| <b>С 11.09.2024 по 30.12.2024:</b><br>чт: 15:00 - 16:00                |                                                                                                    |

6

# Проверьте все данные и нажмите кнопку «Отправить»

Уведомление о результате оказания услуги будет направлено в личный кабинет в раздел «Заявки и уведомления»

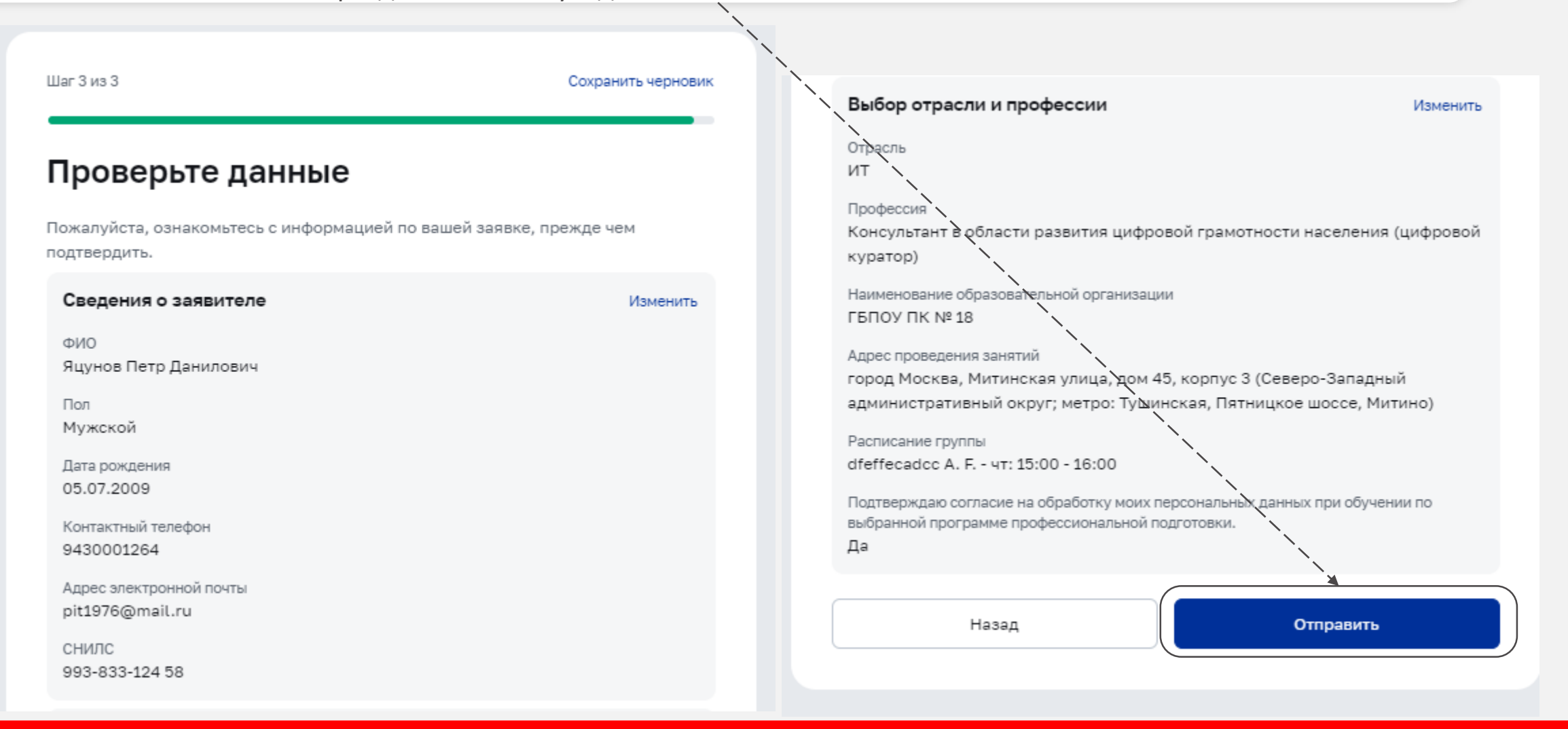

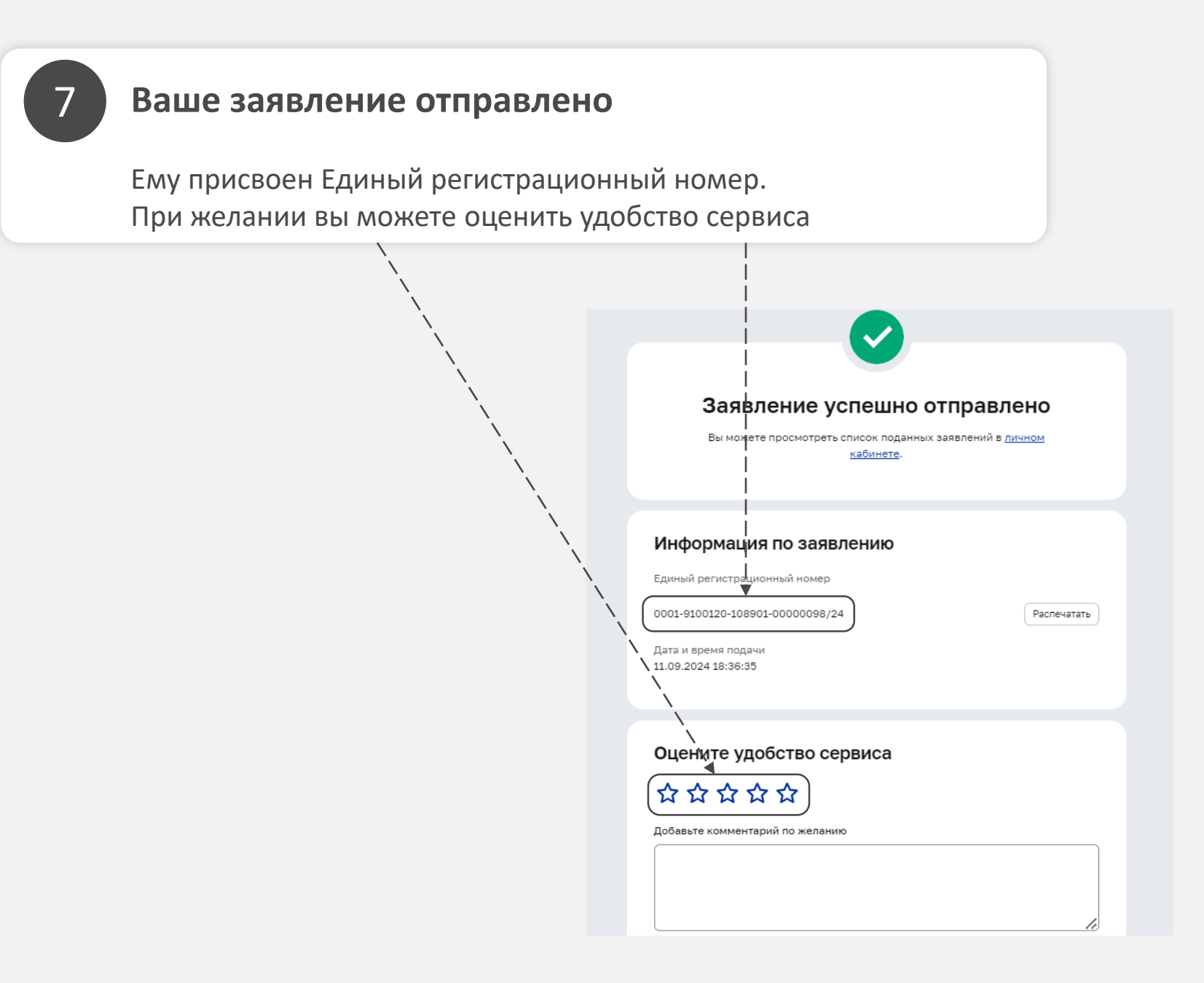